### 2024 Churchwide Gathering Registration/Technical Support

Registration for Presbyterian Women's 2024 Churchwide Gathering is entirely online.

Go to presbyterianwomen.org/gathering and click the "Register" button in the upper-right corner.

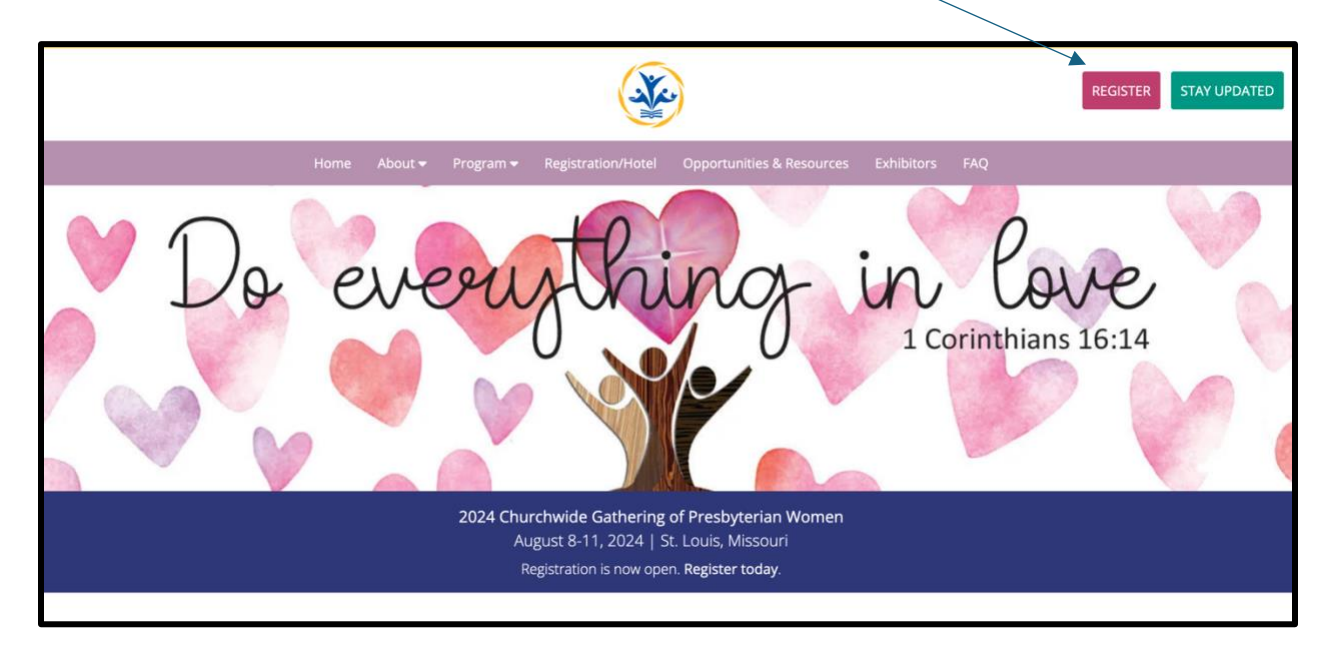

You'll be directed to a secure page (<u>https://ogaevents.pcusa.org</u>) that prompts you to log in with your username and password:

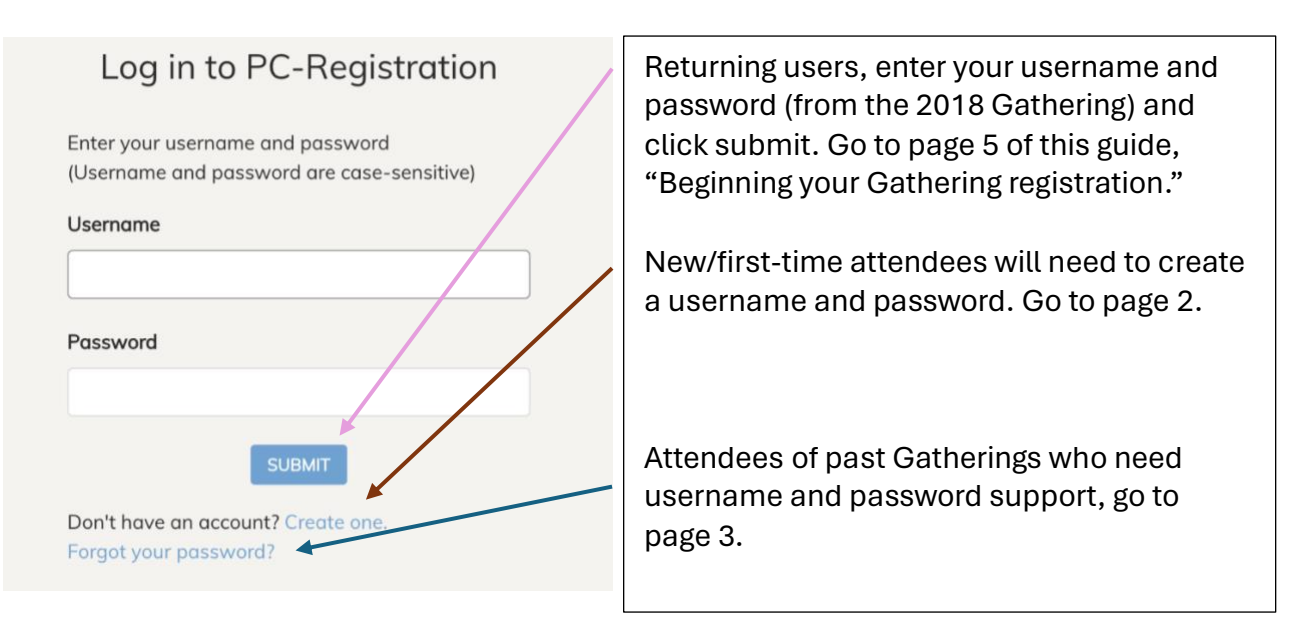

| Username                                                                                                    |  |
|----------------------------------------------------------------------------------------------------|--|
| LuluLovesPW                                                                                                    |  |
| E-mail address                                                                                                    |  |
| email@email.com                                                                                                    |  |
| Password                                                                                                    |  |
| •••••                                                                                                    |  |
| Password (again)                                                                                                    |  |
| ••••••                                                                                                    |  |
| You will receive a verification email, with a link to access the on-line registration site. You should receive this email within 15 minutes. |  |
| Already have an account? Log in                                                                                                    |  |

1. Enter a username, your email address and then enter a password.

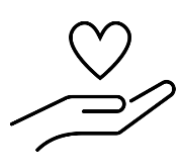

\*Pro Tip: Write or enter your username and password below, or enter them into your password organizer. Both usernames and passwords are case sensitive.

USERNAME:

PASSWORD:

2. Click submit and then check your email. You will receive an email from "GA Meeting Service," with the subject line "Account Activation." Follow the instructions in the email and proceed to page 5 of this guide.

#### Attendees of Past Gatherings Needing Username and Password Support

1. On <a href="https://ogaevents.pcusa.org">https://ogaevents.pcusa.org</a>, click the link that says "Forgot your password?"

| Log in to          | PC-Registration             |   |
|--------------------|-----------------------------|---|
|                    |                             |   |
| Enter your usernar | ne and password             |   |
| (Username and pa   | issword are case-sensitive) | / |
| llcornamo          | /                           |   |
| Osemane            | /                           |   |
|                    | X                           |   |
|                    |                             |   |
| Password           |                             |   |
| russword           |                             |   |
|                    |                             |   |
|                    |                             |   |
|                    |                             |   |
|                    | SUBMIT                      |   |
| Death              |                             |   |
| Don't have an acco | ount? Create one.           |   |

2. You will be sent to a new page titled "Forgot your password?" Enter your email and click submit.

| Forgot your password?                                                                                             |
|----------------------------------------------------------------------------------------------------|
| Enter your e-mail address below and we will e-<br>mail you a link that will allow you to change your<br>password. |
| E-mail address                                                                                                    |
| email@email.com                                                                                                   |
| SUBMIT                                                                                                    |

You will be redirected to a new page with the following message:

## Password reset link sent

We've e-mailed a password reset link to the e-mail address you submitted. If you do not receive it within the next few minutes, that e-mail address might not be registered on our system. You can create a new account or contact the registrar for assistance at gameetingservice@pcusa.org.

3. Check your email within the next 10 minutes. If you have an account, you will receive an email from "GA Meeting Service." The email will look like the screenshot below, and includes a link for resetting your password.

| Password reset on PC(USA) OGA Event Registration Inbox × |                                                                                                    |   |   |  |
|----------------------------------------------------------|----------------------------------------------------------------------------------------------------|---|---|--|
|                                                          | GA Meeting Service <gameetingservice@pcusa.org> 4:16 PM (1 minute ago) ☆ ⓒ<br/>to me ◄</gameetingservice@pcusa.org>          | ¢ | : |  |
| 1                                                        | You're receiving this e-mail because you requested a password reset for your user account at PC(USA) OGA Event Registration. |   |   |  |
|                                                          | Please click the following link to securely reset your password.                                                             |   |   |  |
| ļ                                                        | http://ogaevents.pcusa.org/accounts/password/reset/confirm/MjQzMjE/6j3-f639ccb8a575e55887e4/                                 |   |   |  |
| ,                                                        | Your username, in case you've forgotten: Lulu1988                                                                            |   |   |  |

Note that the last line of the email includes your username.

4. Click the link to reset your password. Enter your new password in both of the fields and click submit.

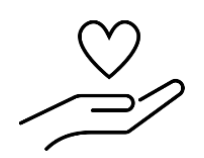

Pro Tip: Write or enter your username and password below, or enter them into your password organizer. Both usernames and passwords are case sensitive.

USERNAME: PASSWORD:

5. Return to <u>https://ogaevents.pcusa.org</u> and enter your username and password.

#### **Beginning Your Gathering Registration**

1. Go to <a href="https://ogaevents.pcusa.org/accounts/login/?next=/register/2024-churchwide-gathering-presbyterian-women/">https://ogaevents.pcusa.org/accounts/login/?next=/register/2024-churchwide-gathering-presbyterian-women/</a>. Enter your username and password (and be sure they're written down for your records!) and click the blue "Submit" button.

| Log in to PC-Registration                                                                                          | Pro Tip!                                                                                                    |
|----------------------------------------------------------------------------------------------------|----------------------------------------------------------------------------------------------------|
| Enter your username and password<br>(Username and password are case-sensitive)<br>Username<br>Lulu1988<br>Password | Before you register<br>download the Guide from<br>presbyterianwomen.org/<br>cwg-guide.<br>The Gathering Guide is<br>your guide to all things<br>Gathering! |
| SUBMIT<br>Don't have an account? Create one.<br>Forgot your password?                                              | Take a few minutes to read through<br>the resource, making notes and<br>plans.<br>This will make your registration<br>process easier—you'll be prepared to |

2. You will be directed to page that looks like the below image. Click the green "Next" button.

| PC-REGISTRATION                                                                    |                                              | ? HELP 🖙 LOGOUT                |
|------------------------------------------------------------------------------------|----------------------------------------------|--------------------------------|
| Registration                                                                       | Now we're going to have you co<br>informatio | mplete your registration<br>n. |
|                                                                                    |                                              |                                |
|                                                                                    | Privacy Terms                                | Copyright © 2024 PC (USA)      |
| 2024 Churchwide Gathering of<br>Presbyterian Women<br>Aug. 8, 2024 - Aug. 11, 2024 | PREVIOUS                                     | NEXT                           |

Gathering days will unfold!

3. Enter the required fields for first name, name for badge and last name. Click "Next."

| PC-REGISTRATION                                                                    | ? HELP 🕞 LOGOUT                       |
|------------------------------------------------------------------------------------|---------------------------------------|
| Registration                                                                       | Registration Information              |
|                                                                                    | First name *                          |
|                                                                                    | Preferred badge first name/nickname * |
|                                                                                    | Last name *                           |
|                                                                                    | Bluebird                              |
| 2024 Churchwide Gathering of<br>Presbyterian Women<br>Aug. 8, 2024 - Aug. 11, 2024 | PREVIOUS                              |

4. On the page that looks like the image below, under the "Primary Role" header, <u>select</u> <u>either in-person or online participation</u> from the drop-down menu. (You may also provide details about your participation in PW—under the "Secondary Role" header—for possible events and communications at the Gathering.) Click "Next" after making your selections.

| PC-REGISTRATION                                                                    | Thanks Lulu. Please use the drop down box to tell us your primary role at this event.                                                                                                    |
|------------------------------------------------------------------------------------|----------------------------------------------------------------------------------------------------|
|                                                                                    | Primary Role *  V PW Gathering In-person Attendee PW Gathering Online Participant  First Time Attendee Horizons representative Bible study leader Clergy National Assoc of Presbyterian Clergywomen Elder USA Mission Experience/Global Exchange participant Past Board/CCT Member |
| 2024 Churchwide Gathering of<br>Presbyterian Women<br>Aug. 8, 2024 - Aug. 11, 2024 | PREVIOUS                                                                                                    |

5. The Registration Information page that begins with fields for contact information also includes demographic details and requests for accessibility in plenary.

While the accessibility fields appear for all users, only in-person attendees need to fill out.

|                              | Amplification                                                              |      |
|------------------------------|----------------------------------------------------------------------------|------|
|                              |                                                                            |      |
|                              | Wheelchair or scooter seating                                              |      |
|                              | ✓ Low vision seating                                                       |      |
| I                            |                                                                            |      |
|                              | Special Dietary Requirements (For in-person attendees only)                |      |
|                              | No restrictions                                                            |      |
| i i                          | Vegetarian                                                                 |      |
|                              | Vegan                                                                      |      |
| I                            | Gluten-free                                                                |      |
|                              | No dairy                                                                   |      |
|                              | No nuts                                                                    |      |
|                              | No shellfish                                                               |      |
|                              | Other - SPECIFY BELOW                                                      |      |
|                              |                                                                            |      |
|                              | I request simultaneous interpretation in Provided in plenary sessions only |      |
|                              |                                                                            |      |
|                              | Korean                                                                     |      |
|                              | Spanish                                                                    |      |
|                              | Deble                                                                      |      |
|                              | Robin                                                                      |      |
|                              | Emergency contact phone *                                                  |      |
|                              | 098-765-4321                                                               |      |
|                              |                                                                            |      |
|                              |                                                                            |      |
| 2024 Churchwide Gathering of |                                                                            |      |
| Presbyterian Women           | PREVIOUS                                                                   | NEXT |

Click "Next" after submitting your requests and details.

#### Now Choose Your Path!

If you selected in-person participation, go to step 6A (page 8).

If you selected online participation, go to step 7A (page 13).

6A. In-person participants should select between full participation or a single one-day registration. Click "Next" after making your selection.

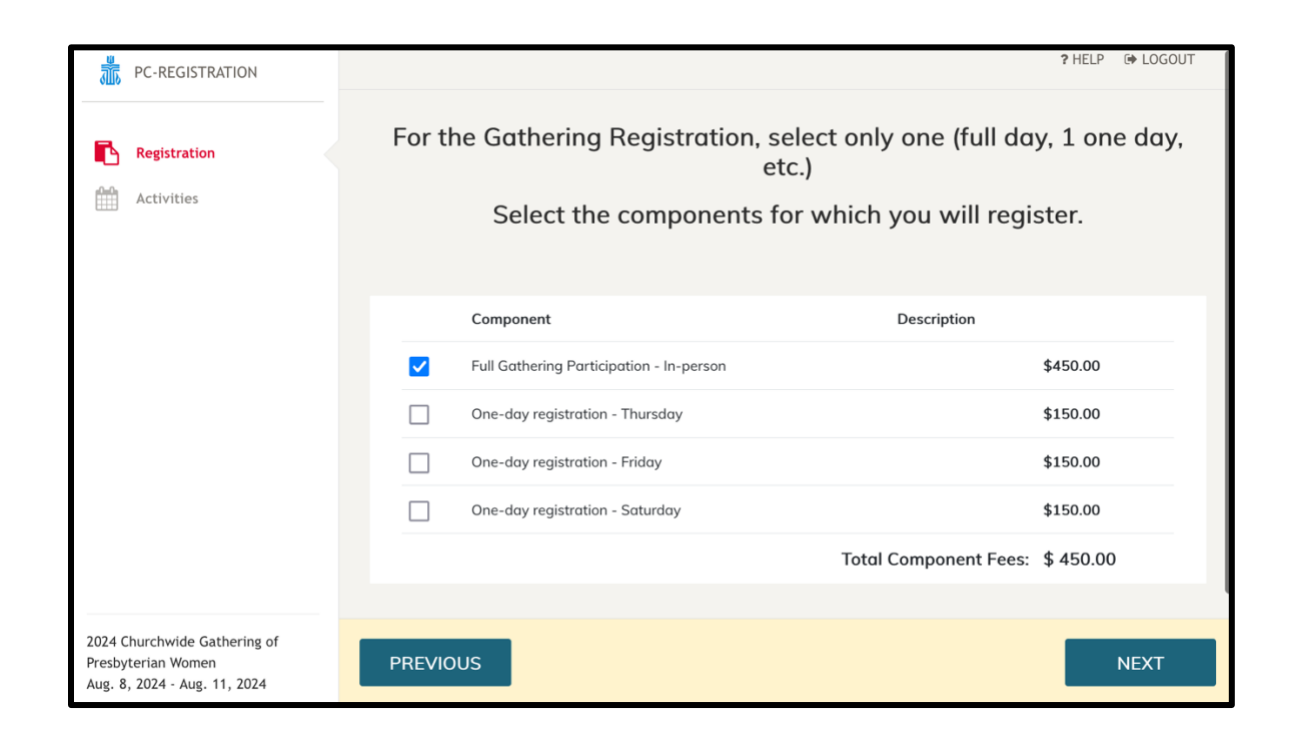

6B. On the "Activities" screen (not pictured), you will see the provided meals for each day. There are six time-blocks for workshops for full registrants; three time-blocks for one-day registrants (Friday or Saturday). Click the title of the workshop for a description of the session and leader. You may make one workshop selection for each time block, or not make a selection.

After the last workshop time block, you have the options to

- attend one or more book discussion groups
- purchase a ticket to a synod lunch or the National Association of Presbyterian Clergywomen luncheon
- volunteer
- prepurchase a \$25 Gathering tote bag
- give a \$12 gift to the Presbyterian Tree Fund to "offset" carbon impact of Gathering travel

Make your selections and click "Next."

6C. Review your activities and additional purchases. Click on the blue hyperlinked "Activities" to see the meals, workshops and other selections.

Please note that the dollar amount that appears does not reflect the registration cost yet, only extras.

|                            | PC-REGISTRATION                                                  |          |            |           |              |                    | ? HELP                                | LOGOUT   |
|----------------------------|------------------------------------------------------------------|----------|------------|-----------|--------------|--------------------|---------------------------------------|----------|
|                            | Registration Activities                                          | Make cho | R          | eview you | IF selected  | n your list is fin | <b>PS.</b><br>alized, click Next to r | nove on. |
|                            | Policies                                                         |          | First Name | Last Name | Activities   | Subtotal           |                                       |          |
| Ş                          | Payment                                                          |          | Lulu       | Bluebird  | 8 Activities | \$82.00            | Edit                                  |          |
| 2024 C<br>Presby<br>Aug. 8 | hurchwide Gathering of<br>terian Women<br>, 2024 - Aug. 11, 2024 | PREVIC   | ous        |           |              |                    | N                                     | IEXT     |

In the gray bordered box that appears, you will see your selections. You may need to scroll using the ribbon on the side of the pop-up box to see all choices.

| PC-REGISTRATION                                                                    | ? HELP 😥 LOGOUT                                                                                                    |
|------------------------------------------------------------------------------------|----------------------------------------------------------------------------------------------------|
| Registration           Activities                                                  | <b>Review your selected activities.</b><br>Make changes to your activities by clicking the Edit button. When your list is finalized, click Next to move on.                                                       |
| Summary                                                                            | First Name Last Name Activities Subtotal                                                                                                    |
|                                                                                    | Thursday Dinner<br>Friday Lunch<br>Saturday Dinner<br>B3 Family Disaster Preparedness Training Workshop<br>C1 2025–2026 PW/Horizons Bible Study, Celebrating<br>Synod of the Sun Luncheon<br>Tata Bas Denourchese |
|                                                                                    | Privacy   Terms Copyright © 2024 PC (USA                                                                                                    |
| 2024 Churchwide Gathering of<br>Presbyterian Women<br>Aug. 8, 2024 - Aug. 11, 2024 | PREVIOUS                                                                                                    |

Click the X in the upper right of the box to close it out. Click "Edit" to adjust your selections or click "Next" if you have no changes.

6D. Read the waivers, releases and the cancellation policy. Check the box after each of the three policies after reading. Then click "Next."

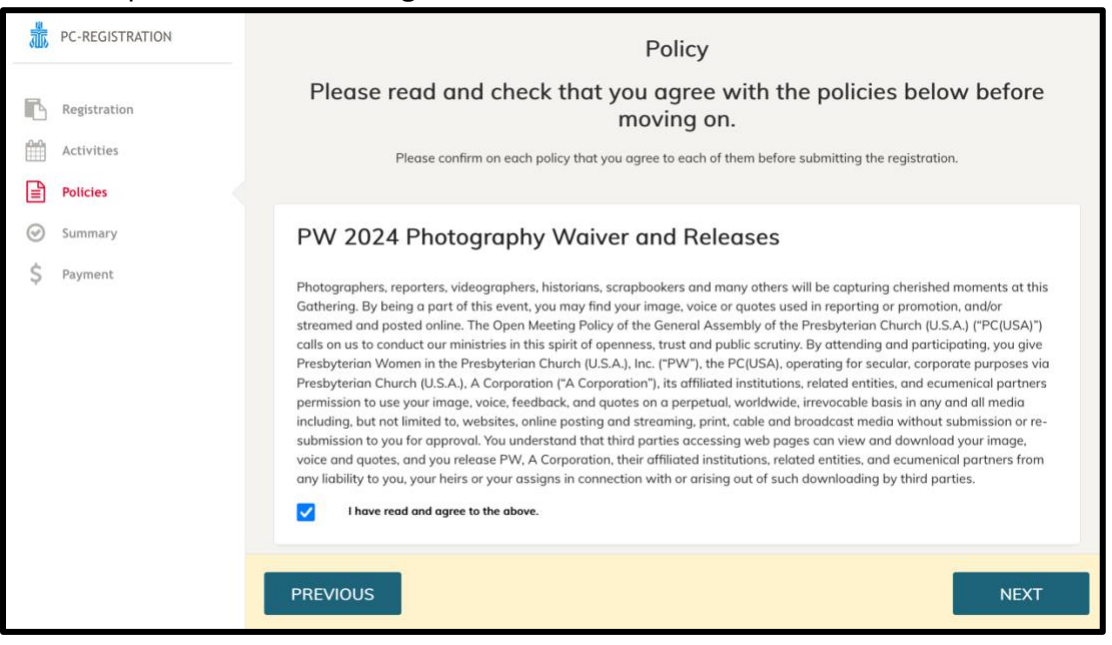

6E. On the "Summary" page, review your selections one final time. Click "Previous" to make adjustments or "Next" to proceed to payment.

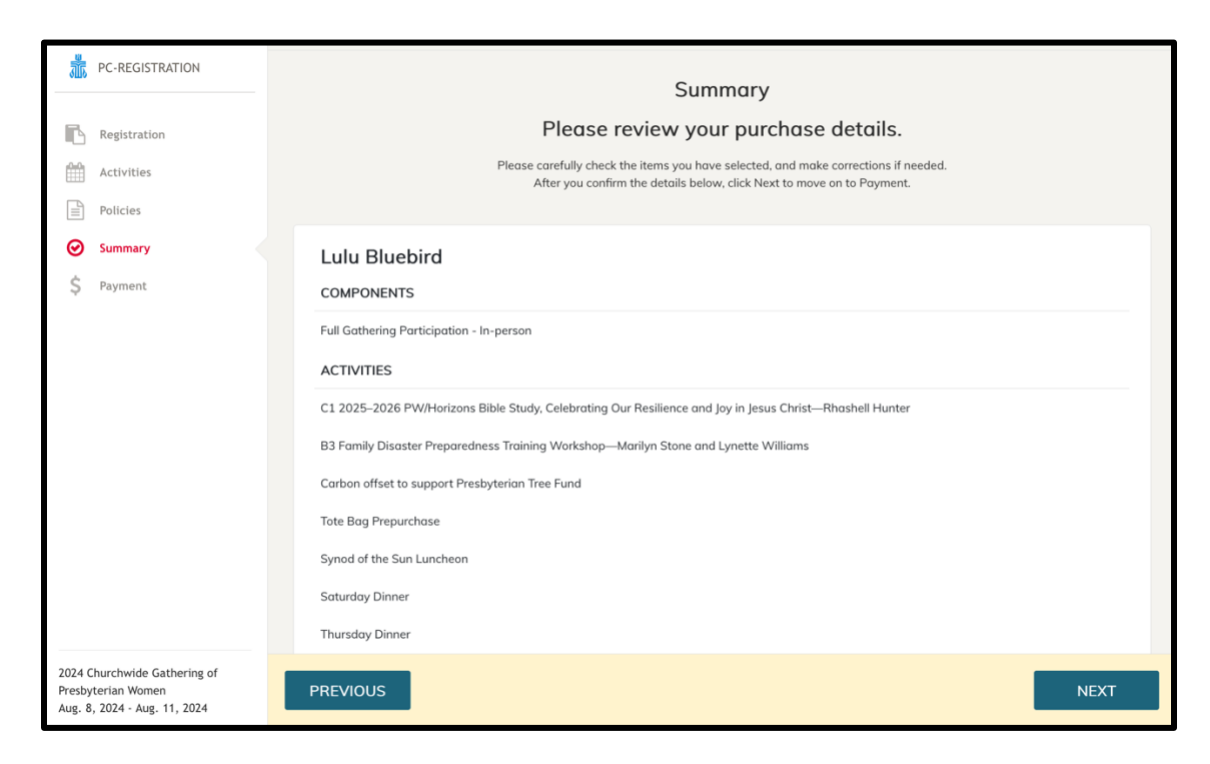

6F. On the "Payment" page, by default all items will be selected for payment. You may uncheck items if you need to pay for them with a second debit or credit card. Enter your credit card information, check the box next to "I'm not a robot" then enter your billing information. Click "Process payment" to complete your registration.

|                            | PC-REGISTRATION                                                      |                                                                                      | Please select how you will pay for each item.                                                                                                    |                 |              |
|----------------------------|----------------------------------------------------------------------|--------------------------------------------------------------------------------------|----------------------------------------------------------------------------------------------------|-----------------|--------------|
|                            |                                                                      |                                                                                      | Select the items to be included in the same method of payment, and then complete the payment information below, until the balance is                                                                           | a paid in full. |              |
| ß                          | Registration                                                         |                                                                                      |                                                                                                    |                 |              |
|                            | Activities                                                           | Charge                                                                               | es                                                                                                    |                 |              |
|                            | Policies                                                             | Qty                                                                                  | Item                                                                                                    | Fee             | Payment ID   |
| $\odot$                    | Summary                                                              | 1                                                                                    | Full Gathering Participation - In-person                                                                                                    | 450.00          |              |
| \$                         | Payment                                                              | 1                                                                                    | Synod of the Sun Luncheon                                                                                                    | 45.00           |              |
|                            |                                                                      | 1                                                                                    | Tote Bag Prepurchase                                                                                                    | 25.00           |              |
|                            |                                                                      | 1                                                                                    | Carbon offset to support Presbyterian Tree Fund                                                                                                    | 12.00           |              |
|                            |                                                                      |                                                                                      | Total:                                                                                                    | \$ 532.00       |              |
|                            |                                                                      |                                                                                      |                                                                                                    |                 |              |
|                            |                                                                      | Items to apply                                                                       | payment to                                                                                                    |                 |              |
|                            |                                                                      | <ul> <li>Full Gath</li> <li>Synod of</li> <li>Tote Bag</li> <li>Carbon of</li> </ul> | ering Participation - In-person (Lulu Bluebird) \$450.00<br>the Sun Luncheon (Lulu Bluebird) \$45.00<br>Prepurchase (Lulu Bluebird) \$25.00<br>ffset to support Presbyterian Tree Fund (Lulu Bluebird) \$12.00 |                 |              |
|                            |                                                                      | Amount to app                                                                        | ly to this form of payment                                                                                                    |                 |              |
|                            |                                                                      | 532.00                                                                               | 0                                                                                                    |                 |              |
|                            |                                                                      | Payment Meth                                                                         | od                                                                                                    |                 |              |
|                            |                                                                      | Credit Card                                                                          | ·                                                                                                    |                 |              |
| 2024 C<br>Presby<br>Aug. 8 | Thurchwide Gathering of<br>Arterian Women<br>1, 2024 - Aug. 11, 2024 | PREVIOU                                                                              | s                                                                                                    | PROC            | CESS PAYMENT |

- 6H. Hooray—you've done it!
- You'll receive a confirmation message on screen, and then an email message when your registration is confirmed.

# Remember to reserve a room at the Marriott St. Louis Grand, 800 Washington Ave., St. Louis, MO 63101.

For a safer experience, don't click on other online offers but instead, book your hotel reservation in one of the below three ways:

- <u>Click here to book your hotel stay.</u> \*Preferred method for making a reservation
- Call 877-303-0104 (the Marriott reservation line). To access the group rate, request the "Churchwide Gathering of Presbyterian Women 2024 Room Block." You may also use your Marriott points to reserve your room via this phone number.

P.S.

Gatherings are more fun with your flock! Invite a friend with a printable "Meet me in St. Louis" Gathering postcard!

7A. Online attendees should check the box next to "Online Participation" and then click "Next."

| 瀧                | PC-REGISTRATION                          |           |                            |                                                |                                  | ? HELP 🕞 LOGOUT |
|------------------|------------------------------------------|-----------|----------------------------|------------------------------------------------|----------------------------------|-----------------|
|                  | Registration<br>Activities<br>Policies   | For the G | athering Reg<br>Select the | gistration, select only one (fu                | ull day, 1 one<br>will register. | day, etc.)      |
| $\odot$          | Summary                                  | Compo     | nent                       | Description                                    |                                  | Cost            |
| \$               | Payment                                  | Online I  | <sup>2</sup> articipation  | Includes plenary, worship and select workshops |                                  | \$150.00        |
| 2024 (<br>Presby | Churchwide Gathering of<br>yterian Women | PREVIOUS  |                            |                                                |                                  | NEXT            |

7B. On the next screen, check the box next to "Activities for on-line participants." You may also click those hyperlinked words for details on how plenary will be available and the list of workshops that will be recorded and when they will be available.

|                                                                                    | PC-REGISTRATION                                   | /              |                                                                                                    |                                      |              | ?HELP @     | LOGOUT        |
|------------------------------------------------------------------------------------|---------------------------------------------------|----------------|----------------------------------------------------------------------------------------------------|--------------------------------------|--------------|-------------|---------------|
|                                                                                    | Registration<br>Activities<br>Policies<br>Summary | Click on activ | Activities<br>Select which activities you would<br>rity name if you need more information. Don't worry, this can be ed<br>up for yet. | <b>I like to</b><br>lited later if y | attend.      | what activi | ities to sign |
| \$                                                                                 | Payment                                           | •              | Activity                                                                                                    | Date                                 | Time         | Cost        |               |
|                                                                                    |                                                   |                | Activities for on-line participants - click here for more information                                                                 |                                      |              | \$0.00      |               |
|                                                                                    |                                                   |                |                                                                                                    | Total Act                            | tivity Fees: | \$ 0.00     |               |
|                                                                                    |                                                   |                |                                                                                                    |                                      |              |             |               |
| 2024 Churchwide Gathering of<br>Presbyterian Women<br>Aug. 8, 2024 - Aug. 11, 2024 |                                                   | PREVIOUS       |                                                                                                    |                                      |              | N           | EXT           |

7C. Click on the blue hyperlinked "Activities" to review your selection. Please note that the dollar amount will be \$0 at this point. The cost of online registration will be added later. Click "Next."

| PC-REGISTRATION                                                                    |                                                                                                    | ? HELP 🕞 LOGOUT |                    |      |  |  |  |  |
|------------------------------------------------------------------------------------|----------------------------------------------------------------------------------------------------|-----------------|--------------------|------|--|--|--|--|
| Registration  Activities                                                           | <b>Review your selected activities.</b><br>Make changes to your activities by clicking the Edit button. When your list is finalized, click Next to move on. |                 |                    |      |  |  |  |  |
| Policies                                                                           | First Name                                                                                                    | Last Name Ad    | ctivities Subtotal |      |  |  |  |  |
| <ul> <li>Summary</li> <li>Payment</li> </ul>                                       | Lulu                                                                                                    | Bluebird 1      | Activities \$0.00  | Edit |  |  |  |  |
|                                                                                    |                                                                                                    |                 |                    |      |  |  |  |  |
| 2024 Churchwide Gathering of<br>Presbyterian Women<br>Aug. 8, 2024 - Aug. 11, 2024 | PREVIOUS                                                                                                    |                 |                    | NEXT |  |  |  |  |

7D. Read the waivers, releases and the cancellation policy. Check the box after each of the three policies after reading. Then click "Next."

| PC-REGISTRATION | Policy                                                                                                    |
|-----------------|----------------------------------------------------------------------------------------------------|
| Registration    | Please read and check that you agree with the policies below before moving on.                                                                                                    |
| Activities      | Please confirm on each policy that you agree to each of them before submitting the registration.                                                                                                    |
| Policies        |                                                                                                    |
| Summary         | PW 2024 Photography Waiver and Releases                                                                                                    |
| \$ Payment      | Photographers, reporters, videographers, historians, scrapbookers and many others will be capturing cherished moments at this forkering. By being a part of this event, you may find your image, voice or quotes used in reporting or promotion, and/or forsemed and posted online. The Open Meeting Policy of the General Assembly of the Presbyterian Church (U.S.A) (PC(USA)') calls on us to conduct our ministries in this spirit of openness, trust and public scrutiny. By attending and participating, you give presbyterian Women in the Presbyterian Church (U.S.A), Inc. (PW'), the PC(USA), organizing for secular, corporate purposes via prosphering Nourch (U.S.A), Corporation (7 & Corporation), its offitiated institutions, related entities, and exumenical partners primission to use your image, voice, feedback, and quotes on a perpetual, worldwide, irrevocable basis in any and all media including, but not limited to, websites, online posting and streaming, print, cable and broadcast media without submission or responsed not groe opproval. You understand that third parties accessing web pages can view and download your image, voice, and you release PW, A Corporation, their affiliated institutions, related entities, and ecumenical partners from y lability to you, your heirs or your assigns in connection with or arising out of such downloading by third parties. |
|                 | PREVIOUS                                                                                                    |

7E. On the "Summary" page, review your selections one final time. Click "Previous" to make adjustments or "Next" to proceed to payment.

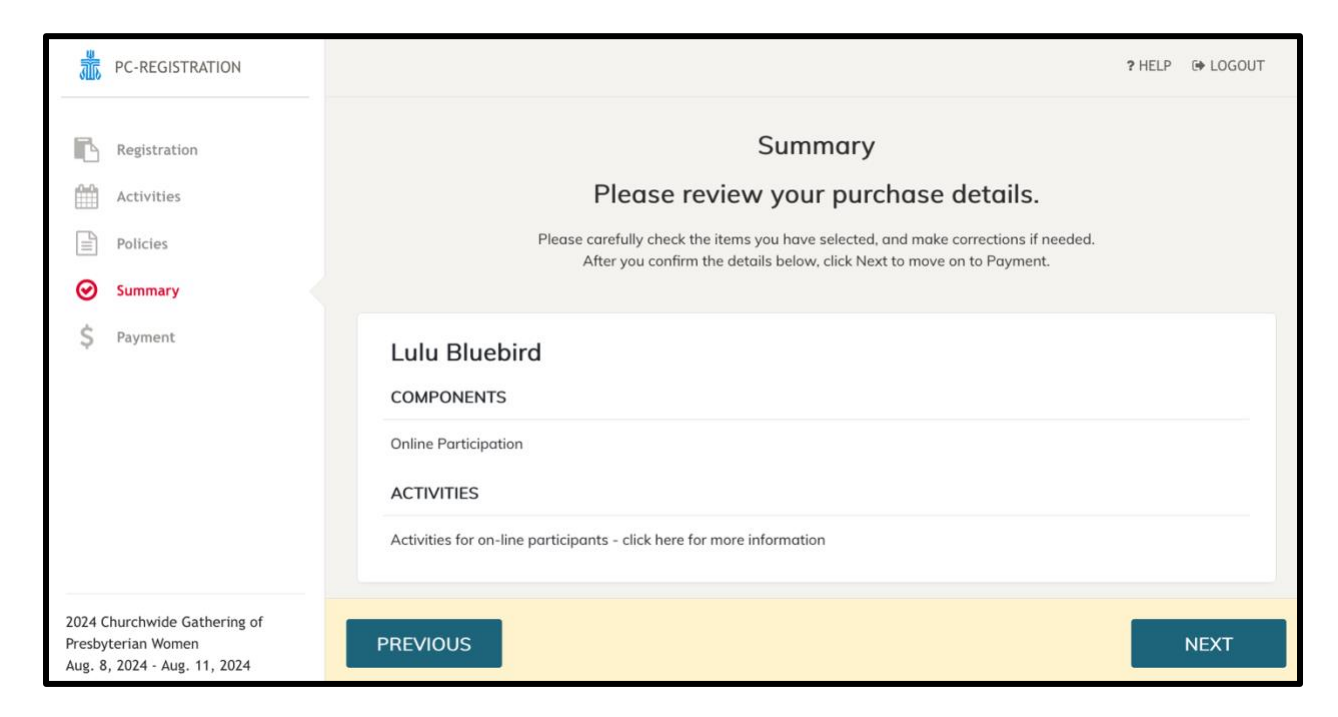

7F. On the "Payment" page, by default all items will be selected for payment. You may uncheck items if you need to pay for them with a second debit or credit card. Enter your credit card information, check the box next to "I'm not a robot" then enter your billing information. Click process payment to complete your registration.

| PC-REGISTRATION                                                                    | Please select how you will pay for each item. |                               |                                                                                          |           |             |  |
|------------------------------------------------------------------------------------|-----------------------------------------------|-------------------------------|------------------------------------------------------------------------------------------|-----------|-------------|--|
|                                                                                    | Select the                                    | ince is paid in fu            | П.                                                                                       |           |             |  |
| Registration                                                                       |                                               |                               |                                                                                          |           |             |  |
| Activities                                                                         | Charges                                       |                               |                                                                                          |           |             |  |
| Delicies                                                                           | Qty                                           | Item                          |                                                                                          | Fee       | Payment ID  |  |
| Summary                                                                            | 1                                             | Online Participation          |                                                                                          | 150.00    |             |  |
| \$ Payment                                                                         |                                               |                               | Totol:                                                                                   | \$ 150.00 |             |  |
|                                                                                    | items to apply payment to                     |                               |                                                                                          |           |             |  |
|                                                                                    | Online Participation (Lulu Bluebird) \$150.00 |                               |                                                                                          |           |             |  |
|                                                                                    | Amount to apply to this for                   | m of payment                  |                                                                                          |           |             |  |
|                                                                                    | 150.00                                        | 0                             |                                                                                          |           |             |  |
|                                                                                    | Payment Method                                |                               |                                                                                          |           |             |  |
|                                                                                    | Credit Card                                   | ~                             |                                                                                          |           |             |  |
|                                                                                    | *For GA staff and others rep                  | resenting one of the 6 GA age | ncies: Please use the Budget Code option for fees that your agency/committee will cover. |           |             |  |
|                                                                                    |                                               |                               | Credit Card Information                                                                  |           |             |  |
|                                                                                    | Credit Card Number *                          |                               | CVV * What's this?                                                                       |           |             |  |
|                                                                                    | Credit Card Type *                            |                               |                                                                                          |           |             |  |
| 2024 Churchwide Gathering of<br>Presbyterian Women<br>Aug. 8, 2024 - Aug. 11, 2024 | PREVIOUS                                      | ×.                            |                                                                                          | PROC      | ESS PAYMENT |  |

7G. Hooray—you've done it! You'll receive a confirmation message on screen, and then an email message when your registration is confirmed.